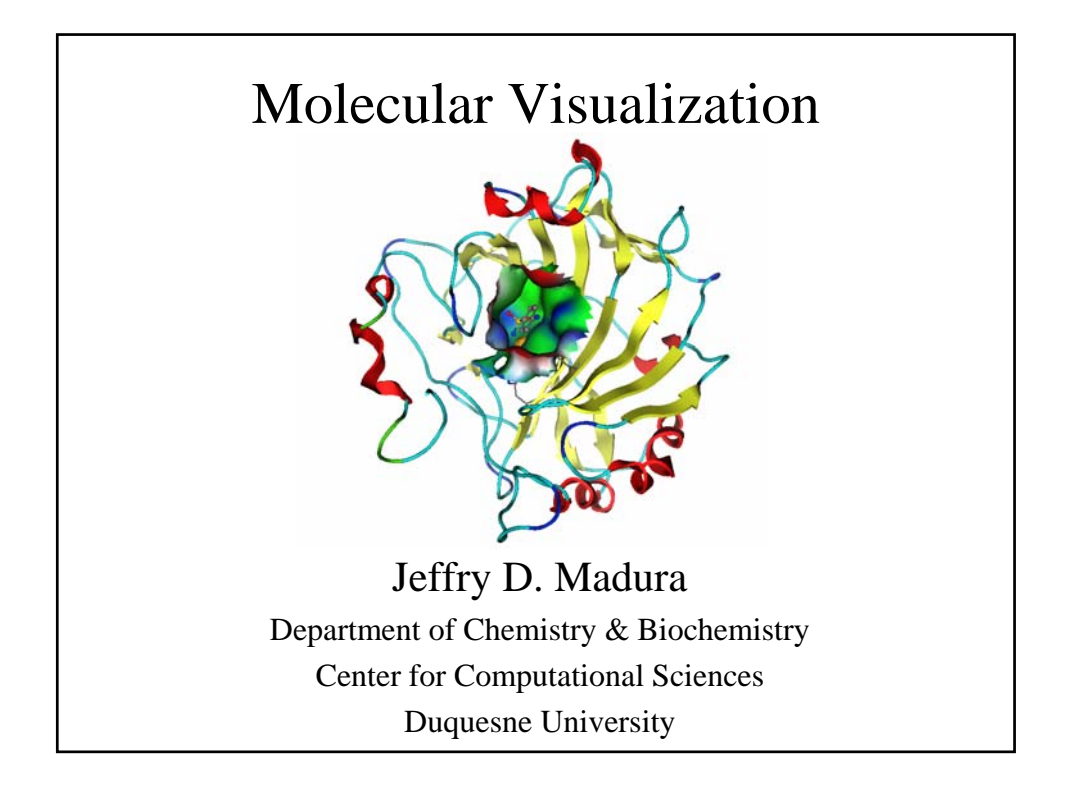

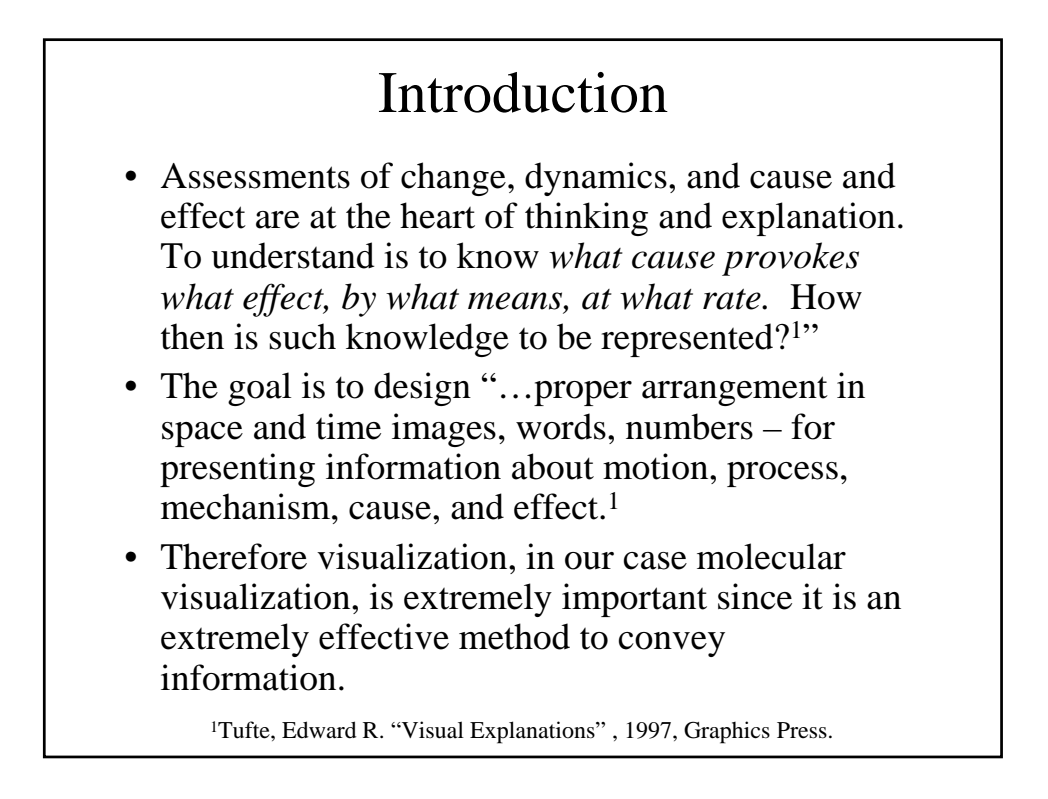

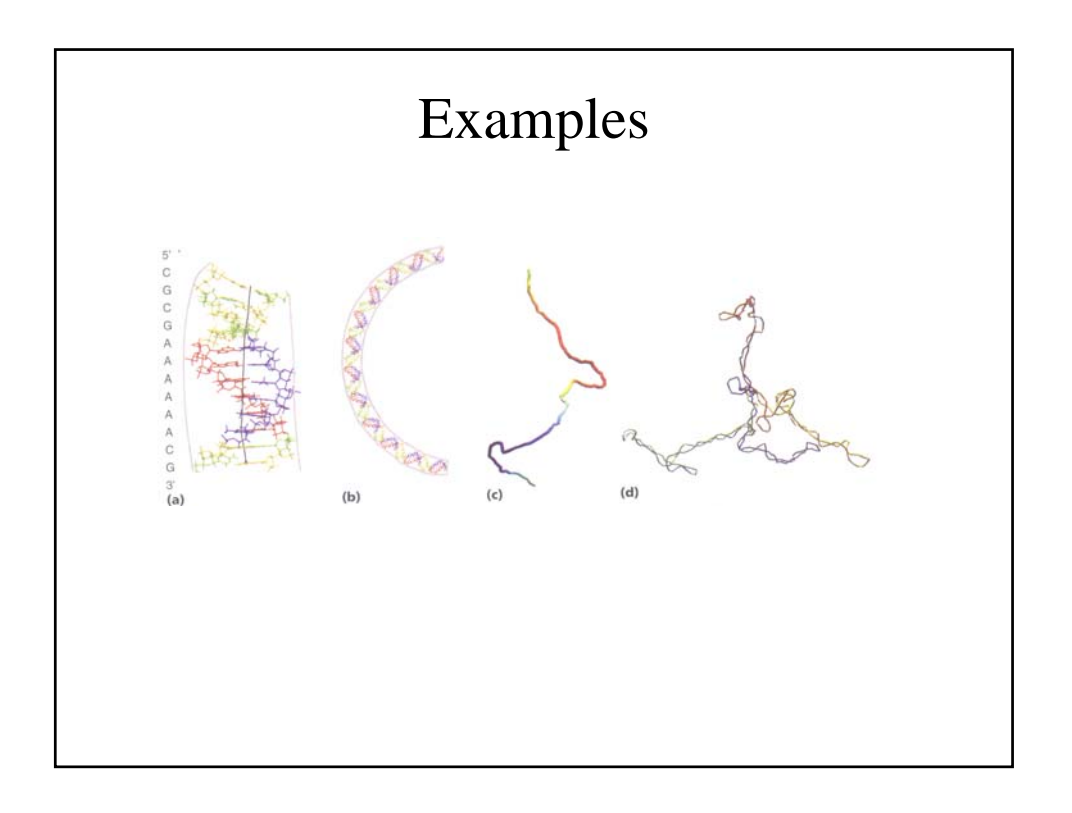

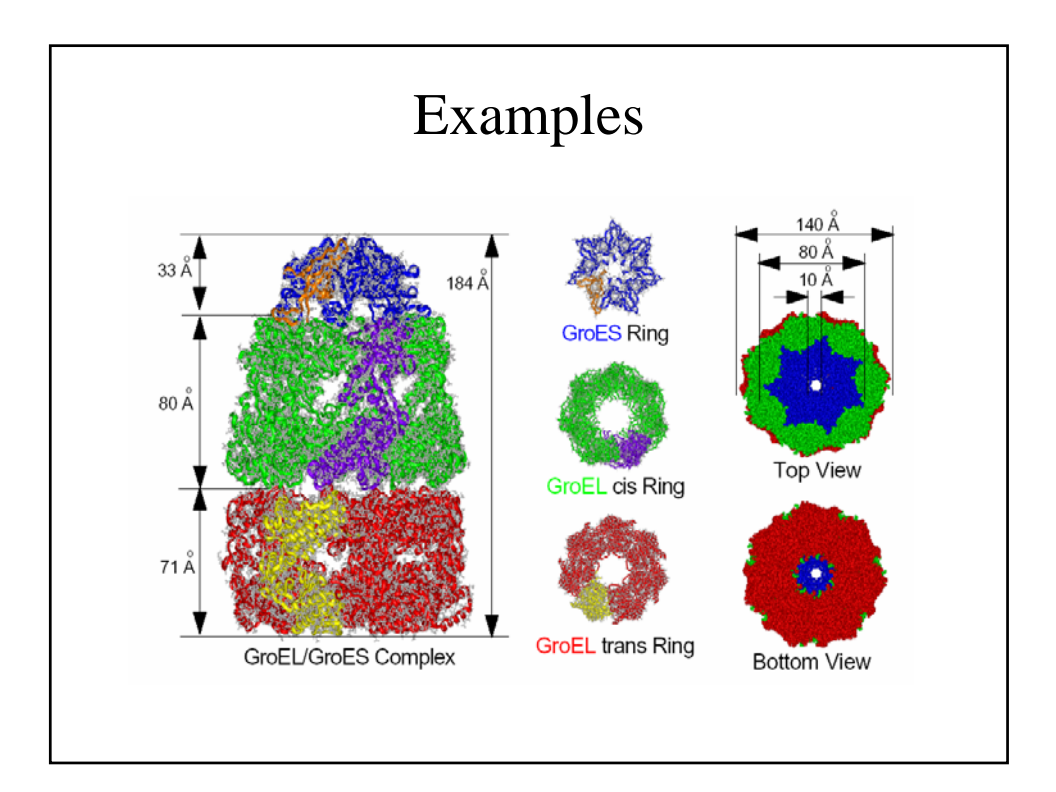

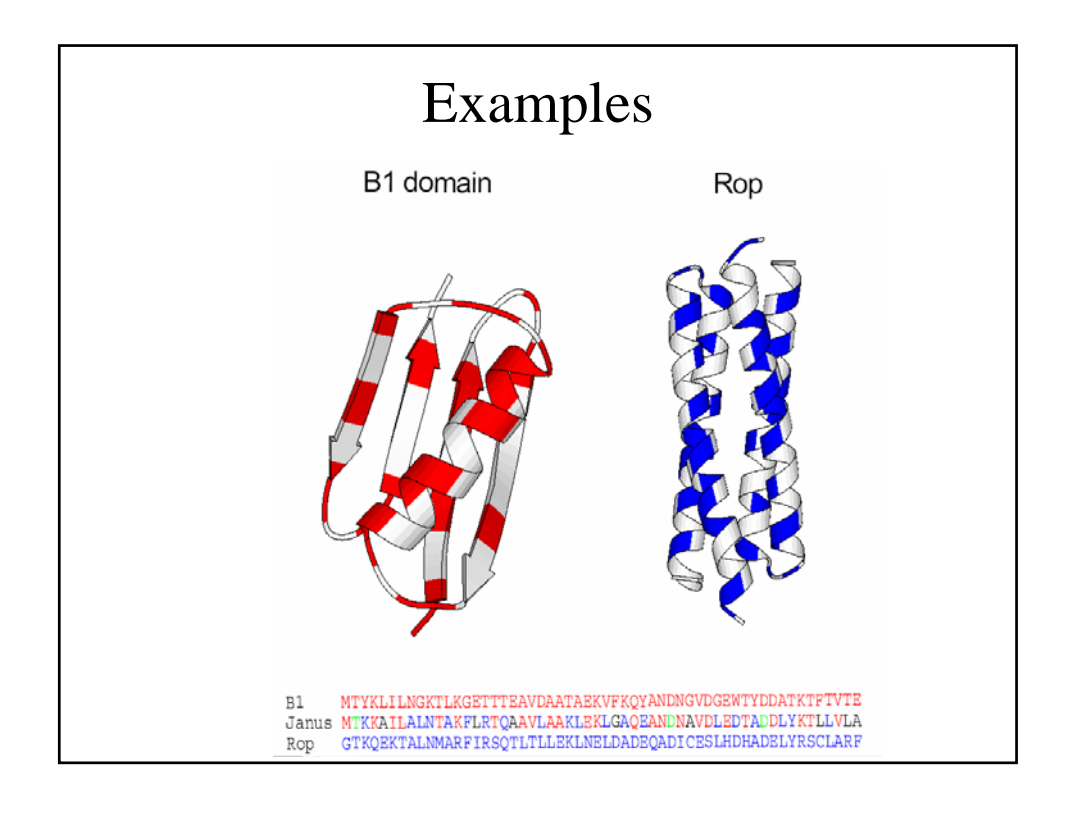

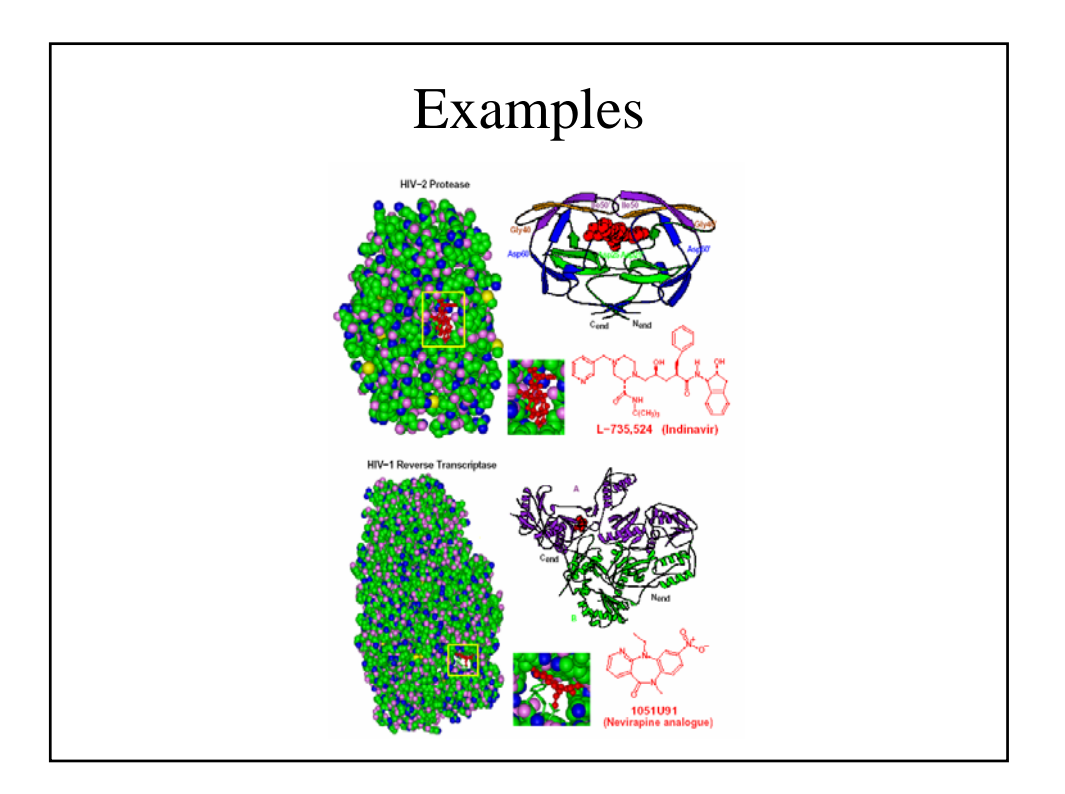

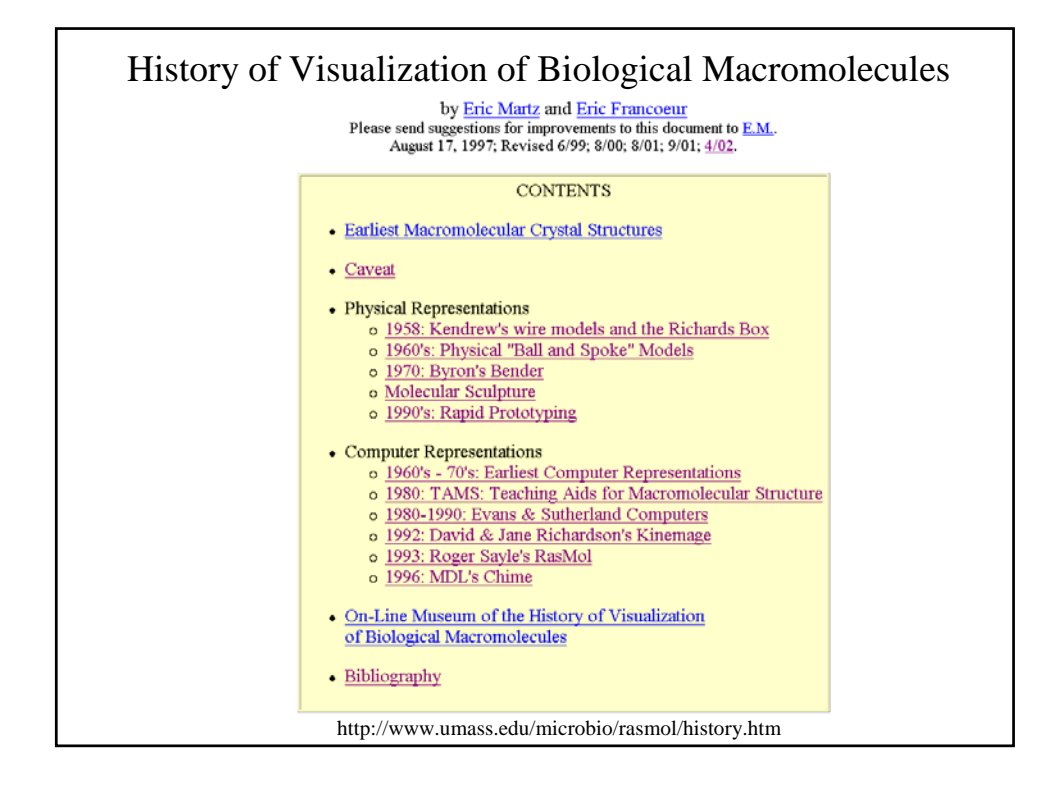

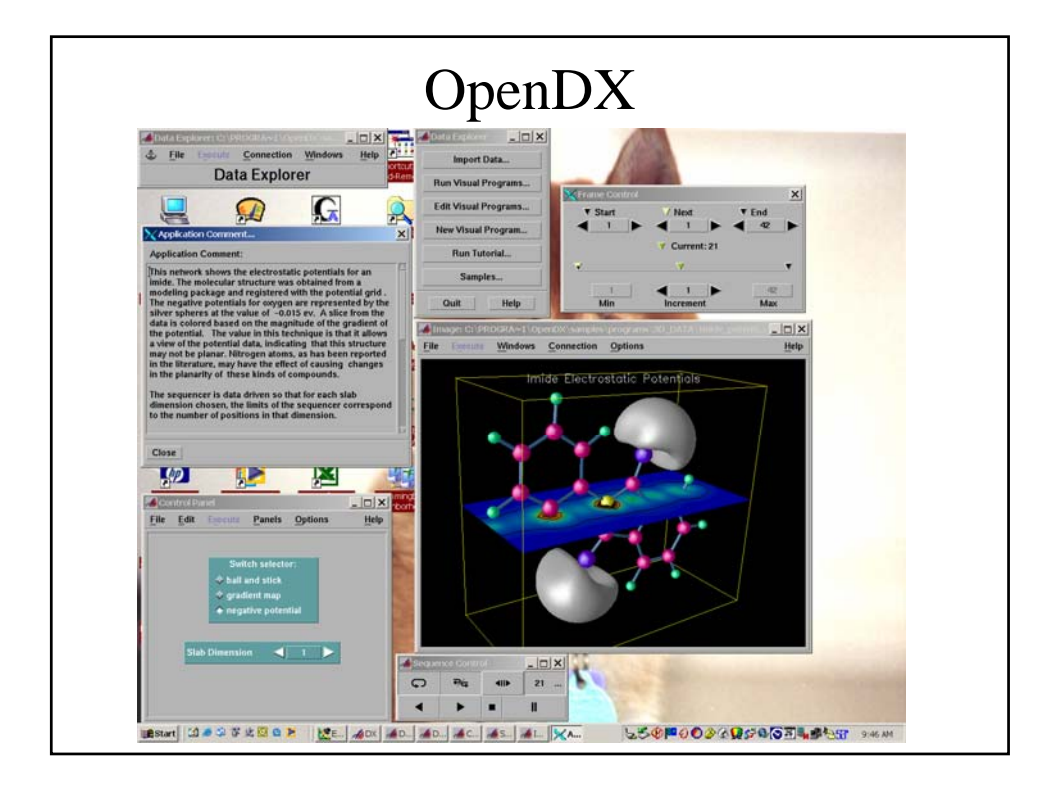

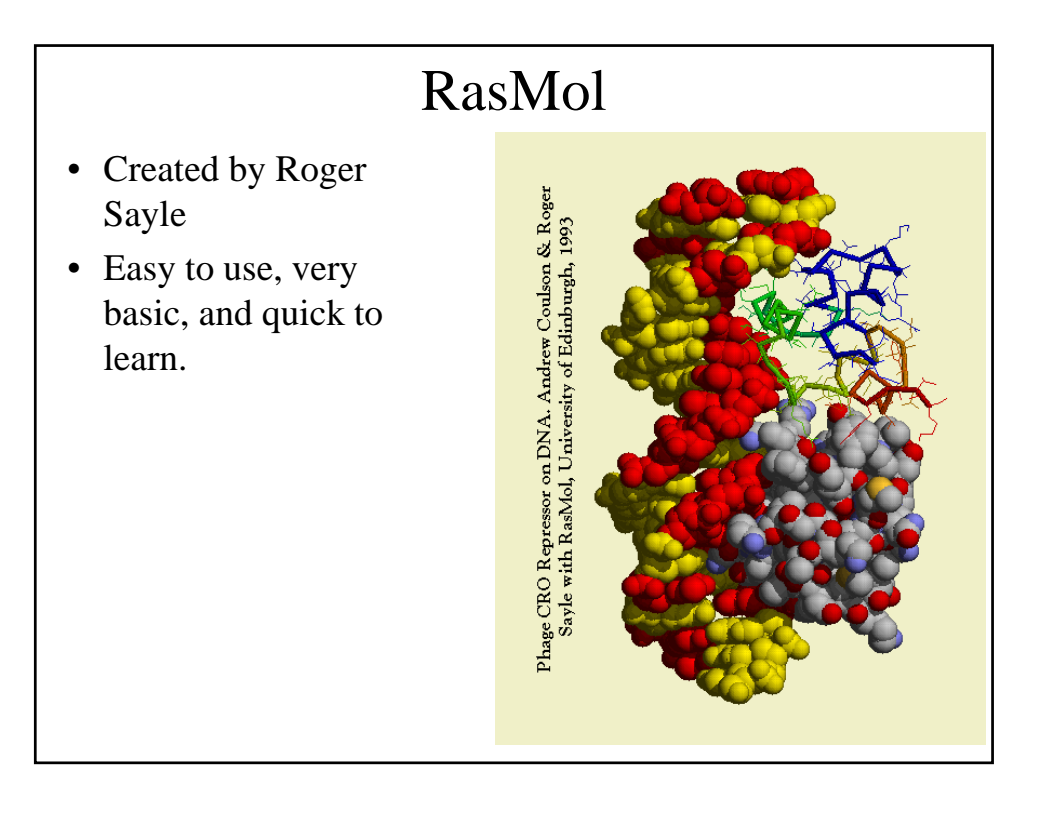

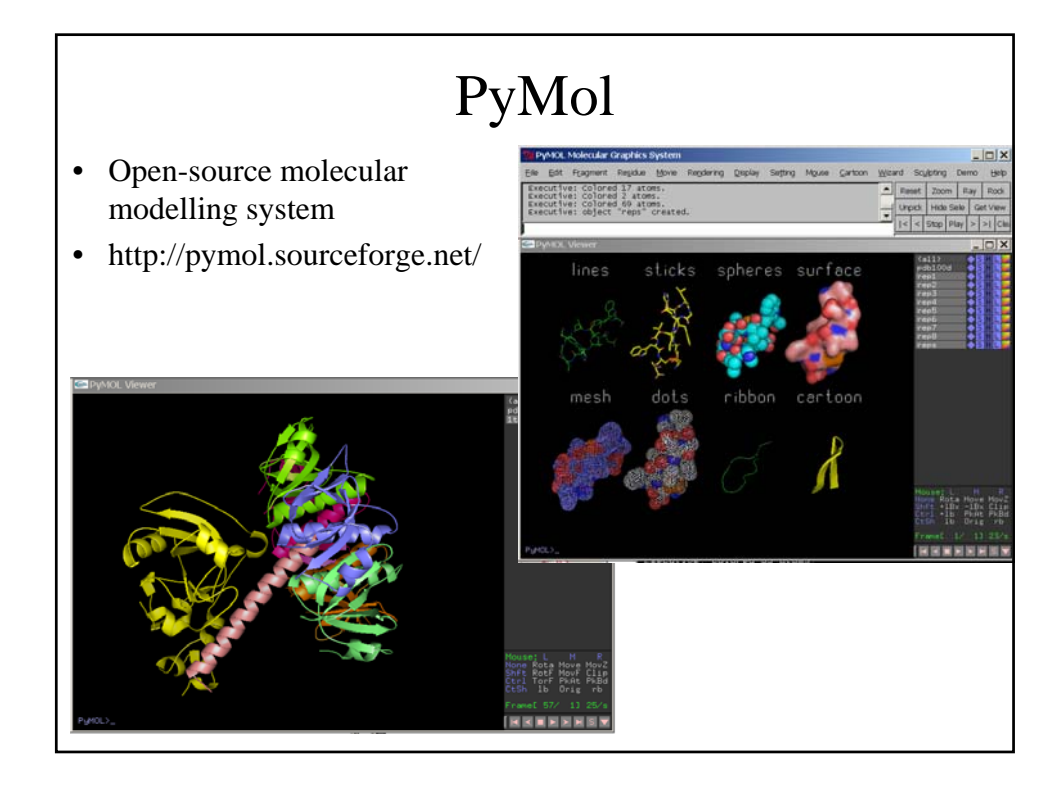

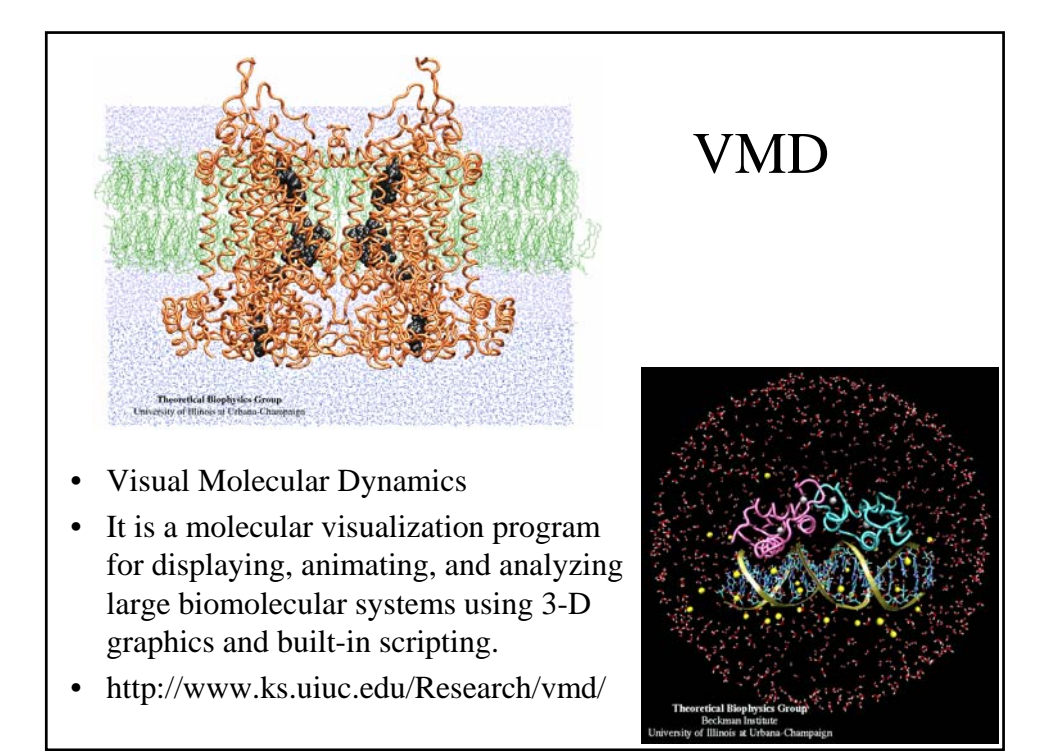

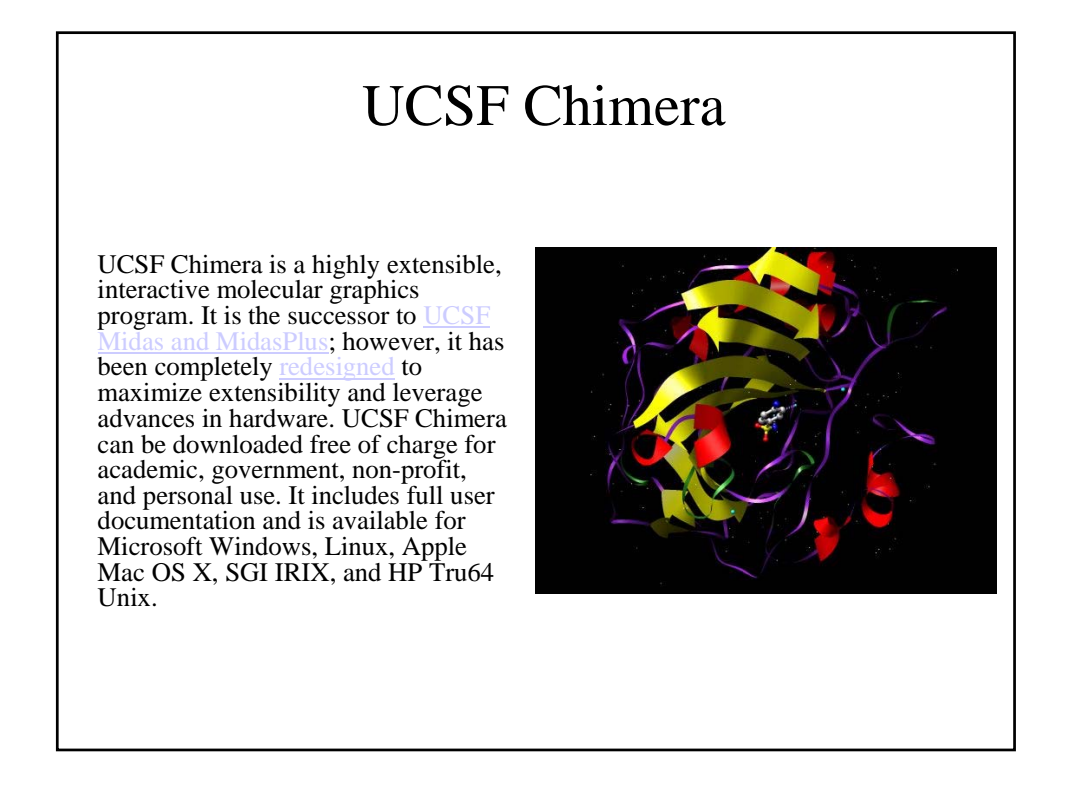

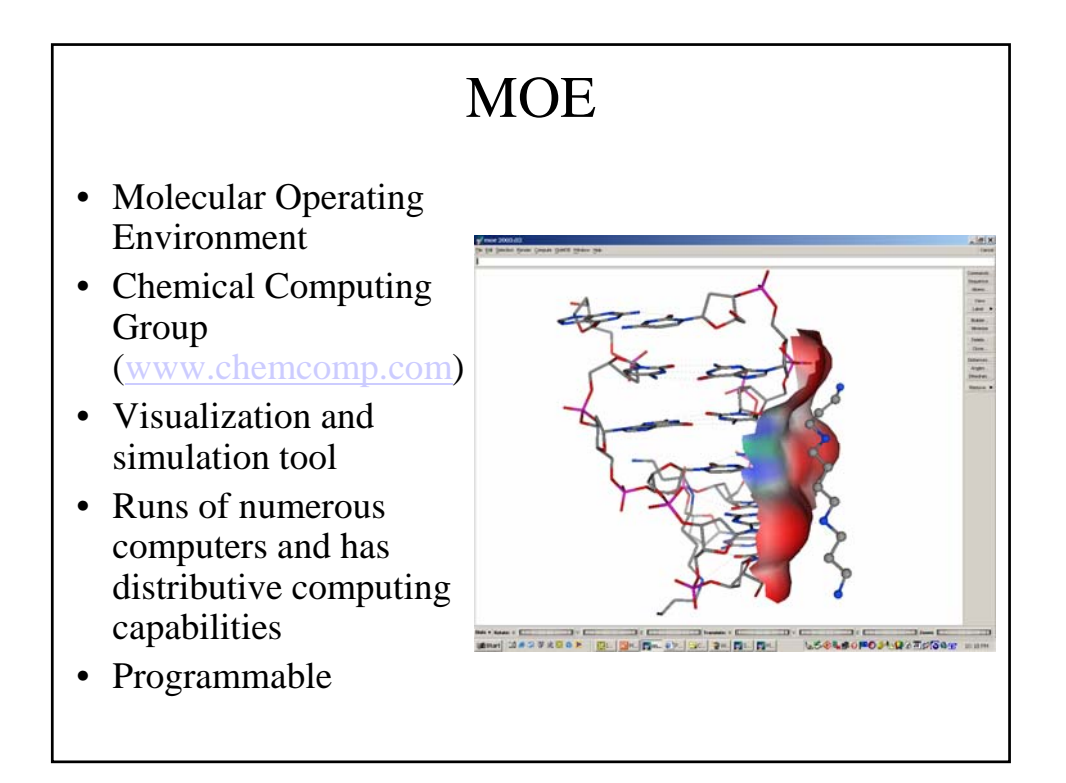

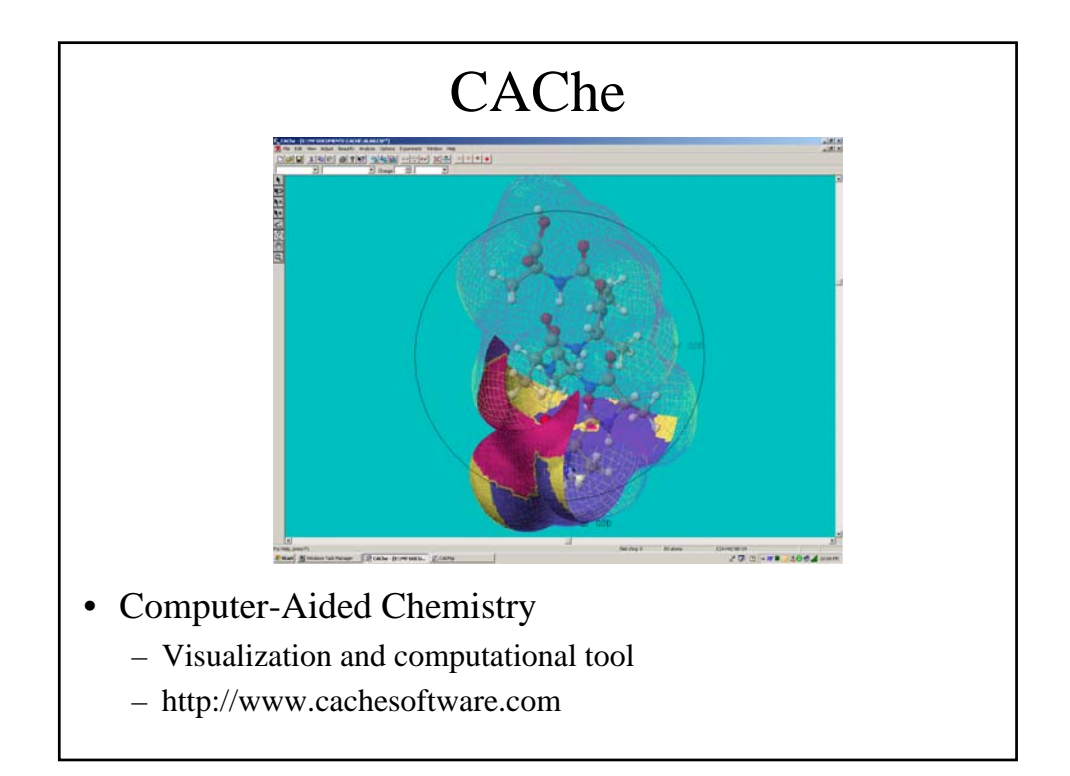

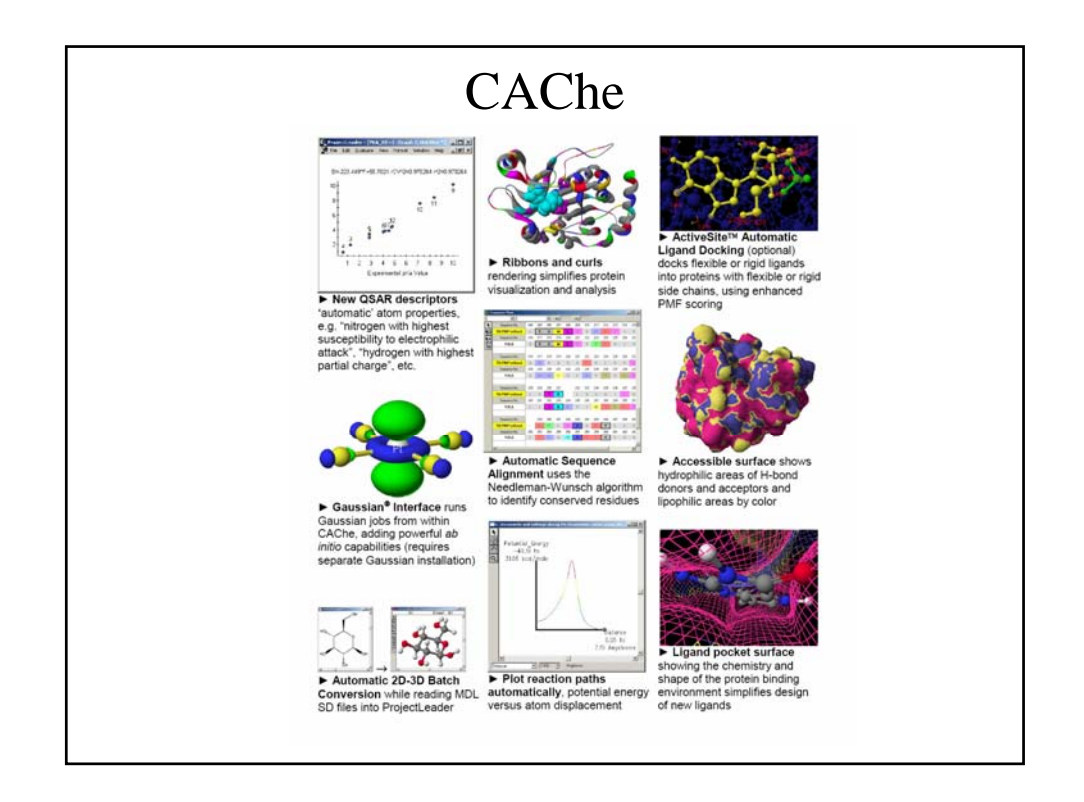

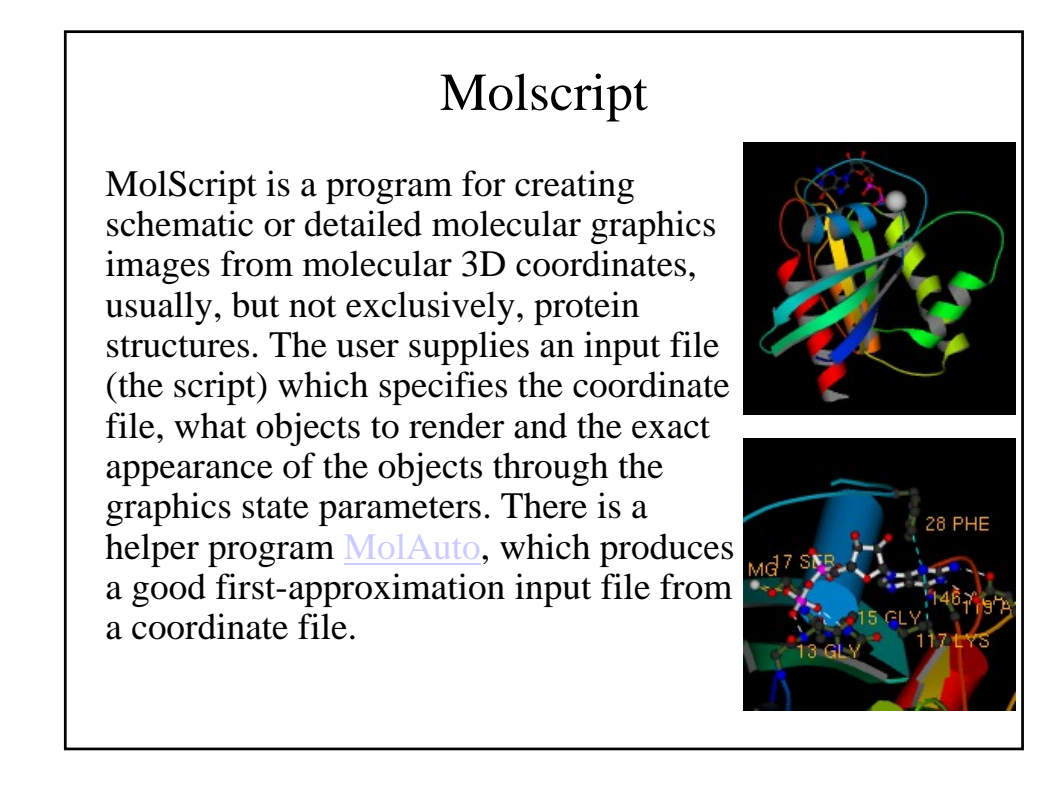

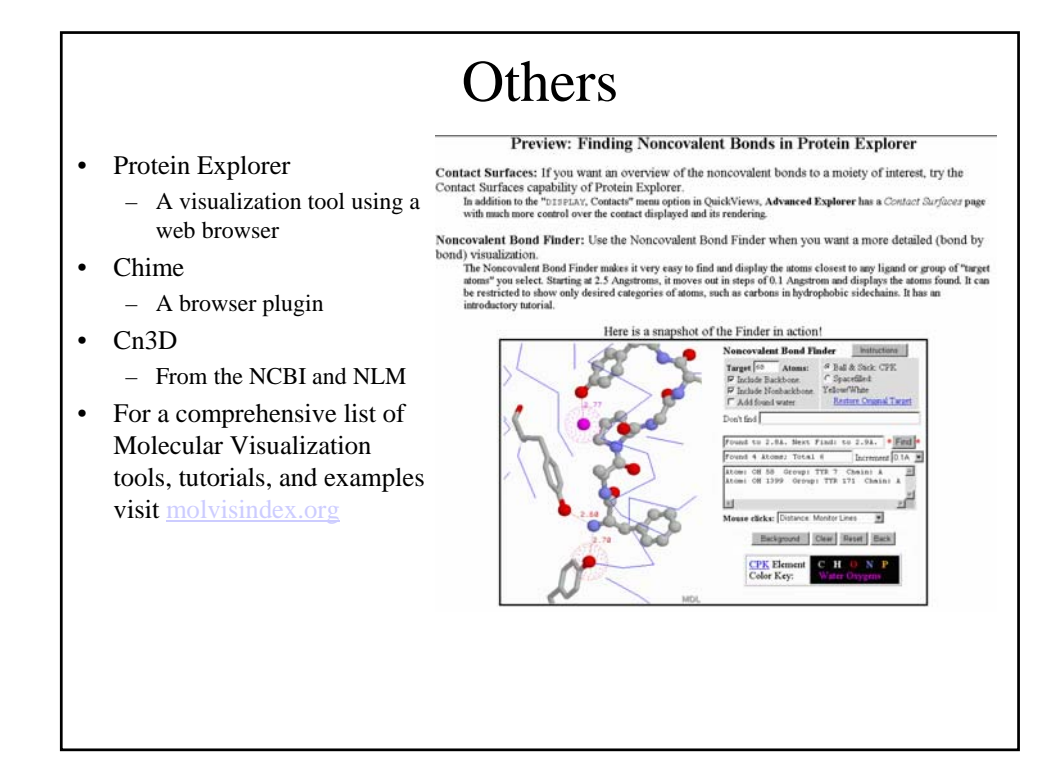

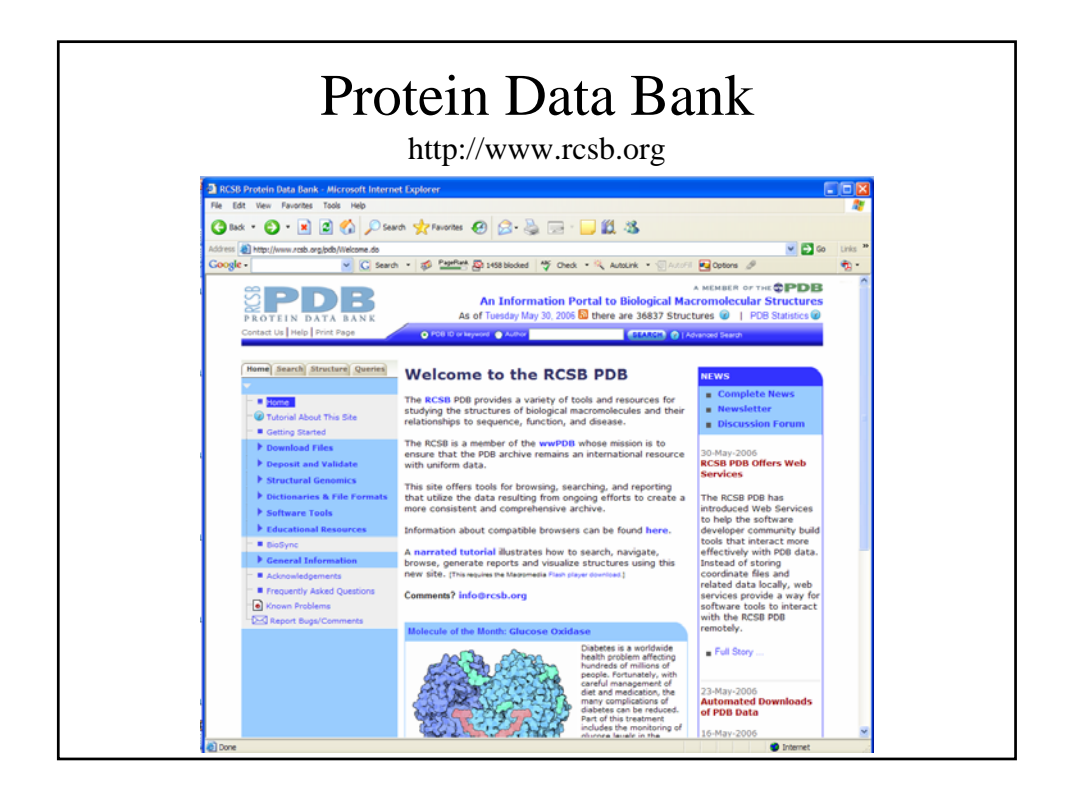

## MOE (Molecular Object Environment)

- MOE is a visualization and computational program
- Features include
  - Visualization and manipulation of molecular objects
  - Computation of various molecular properties by a number of methods (e.g. MM/D, Electrostatics, etc.)
  - Database capabilities
  - Programmable using SVL (Scientific Vector Language)
  - Runs on different computational platforms
    - PC, SGI, Sun, HP, and Dec Alpha/NT

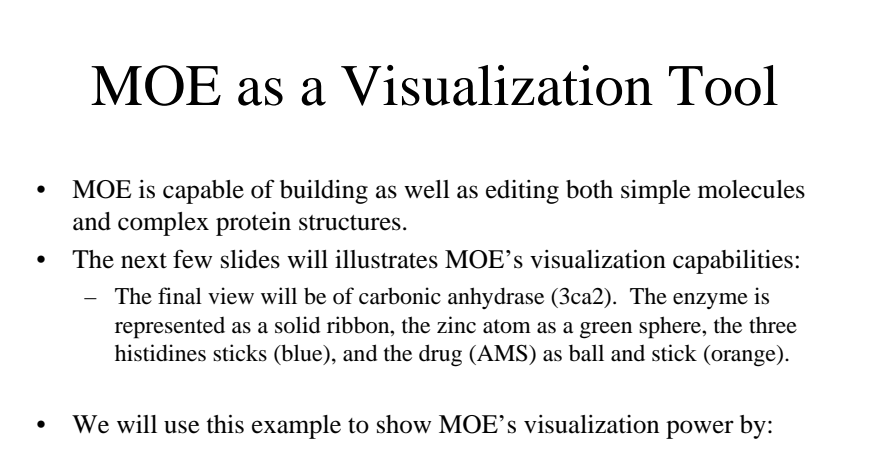

- Editing the display of an existing protein structure.
- Using the atom builder to modify the drug (AMS) bound to 3ca2.

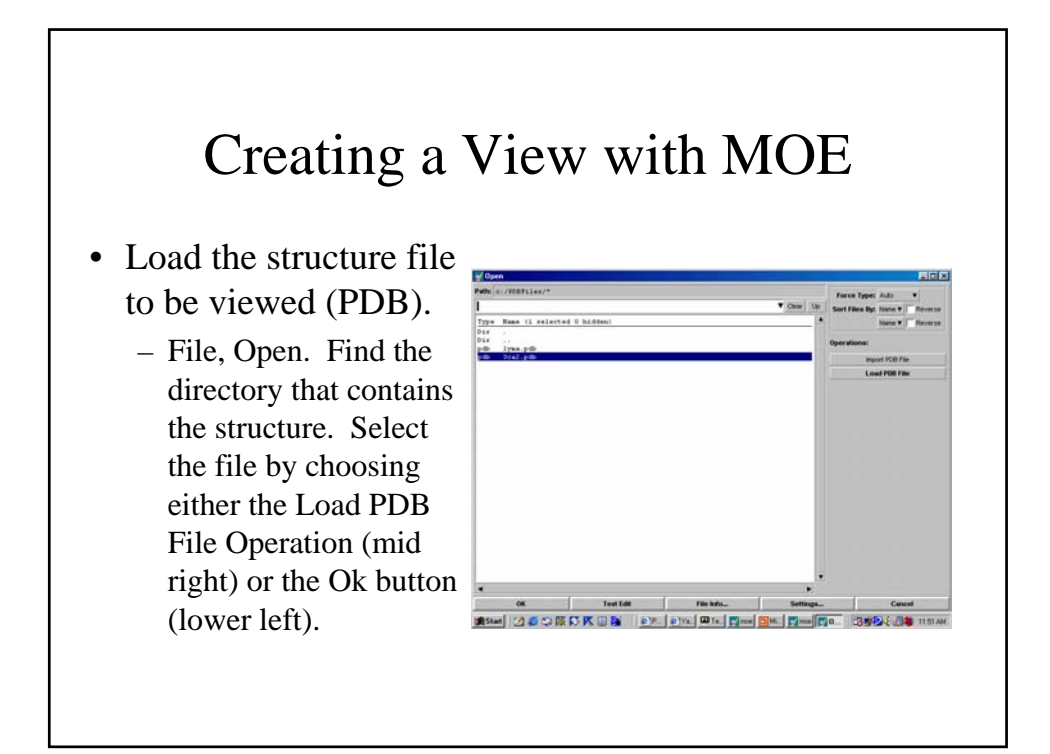

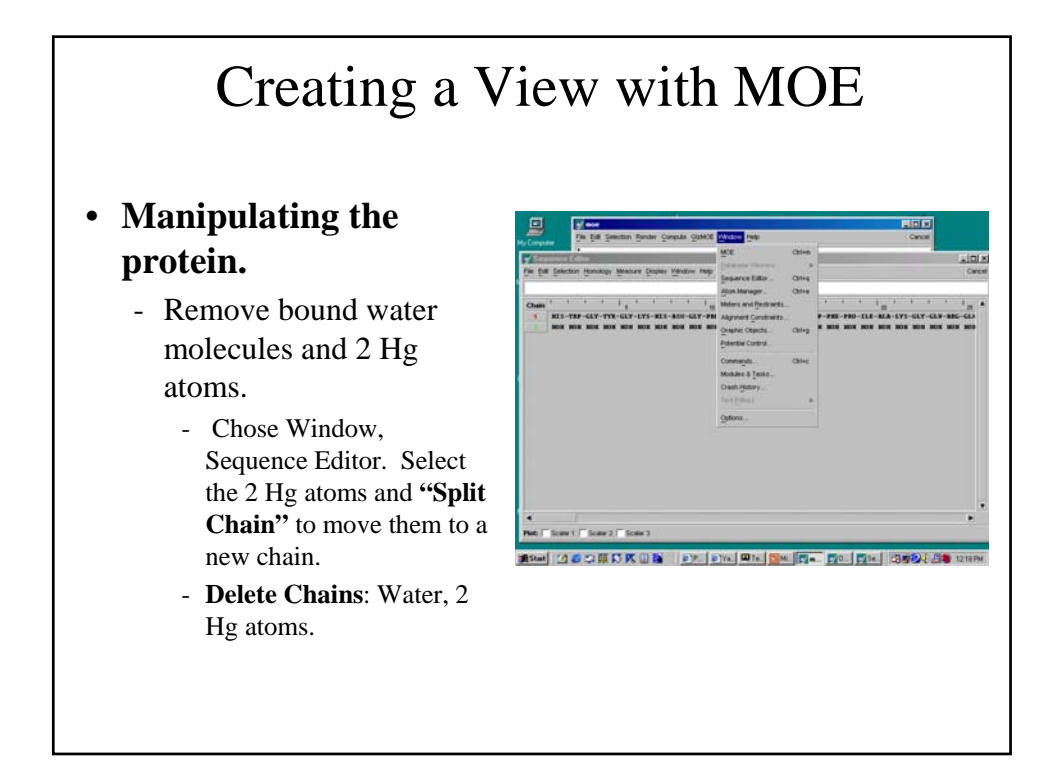

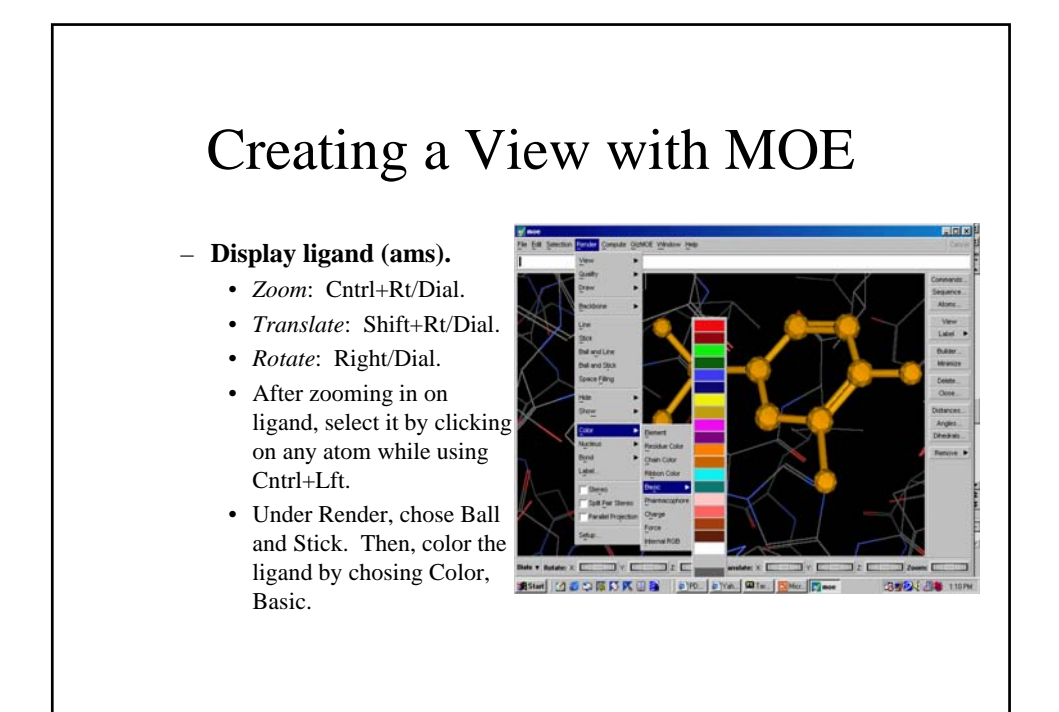

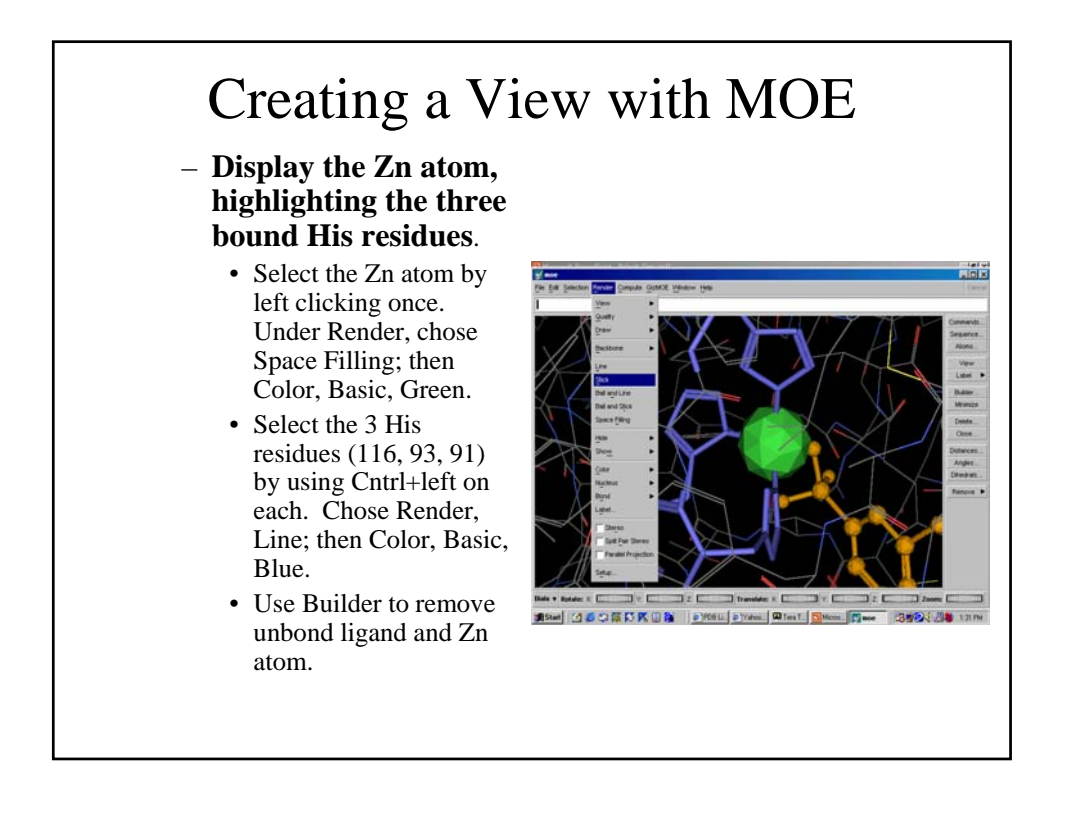

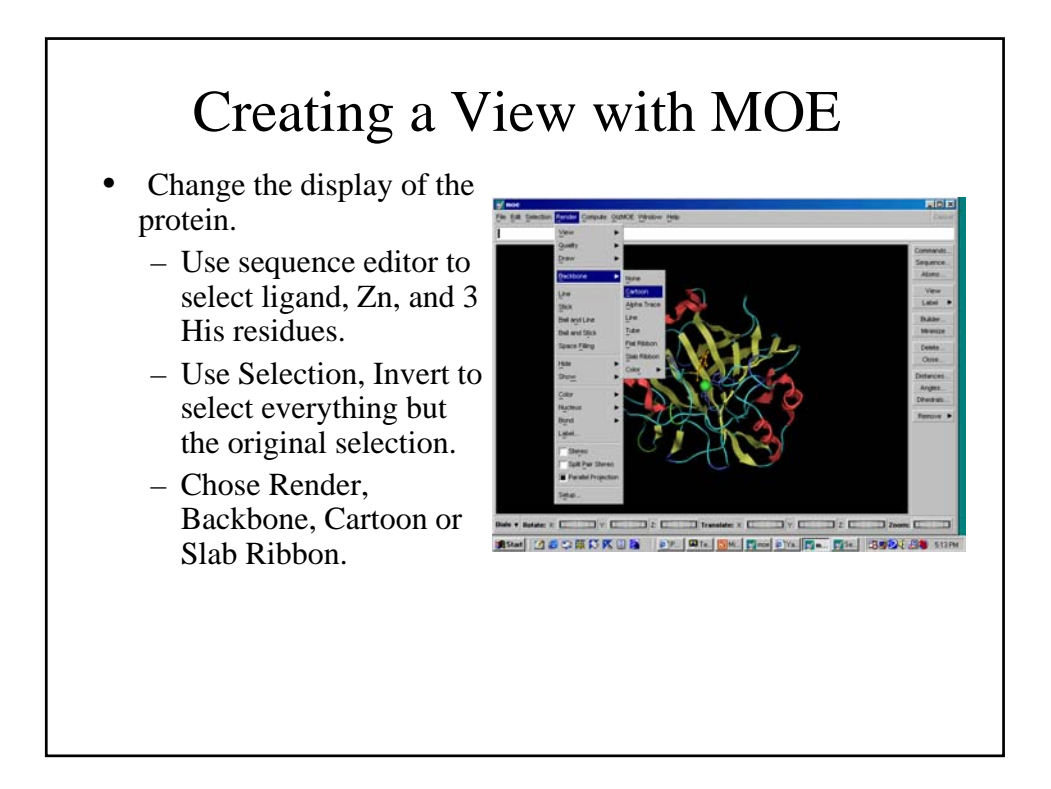

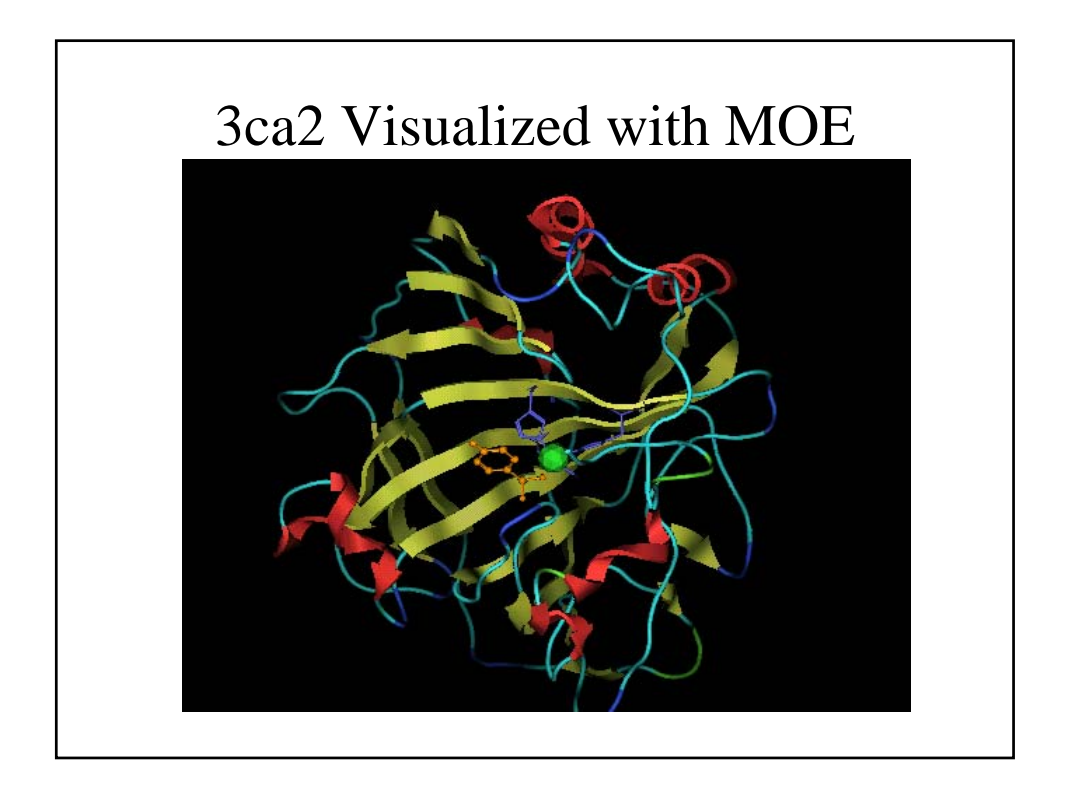

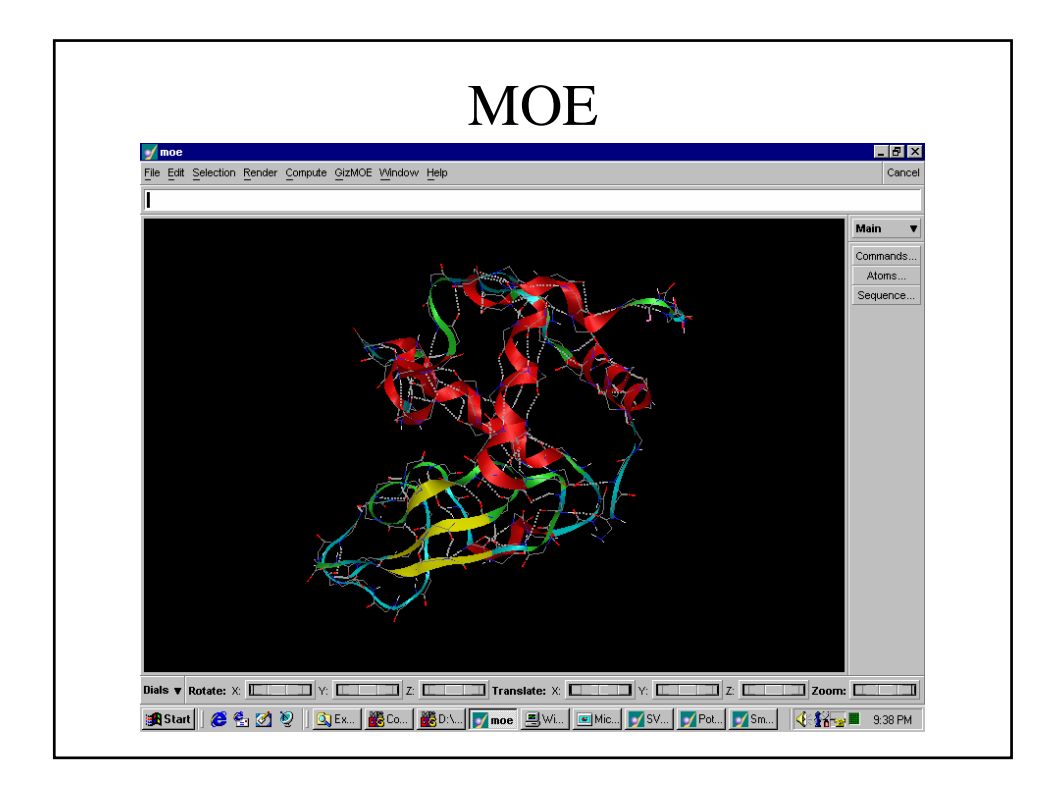

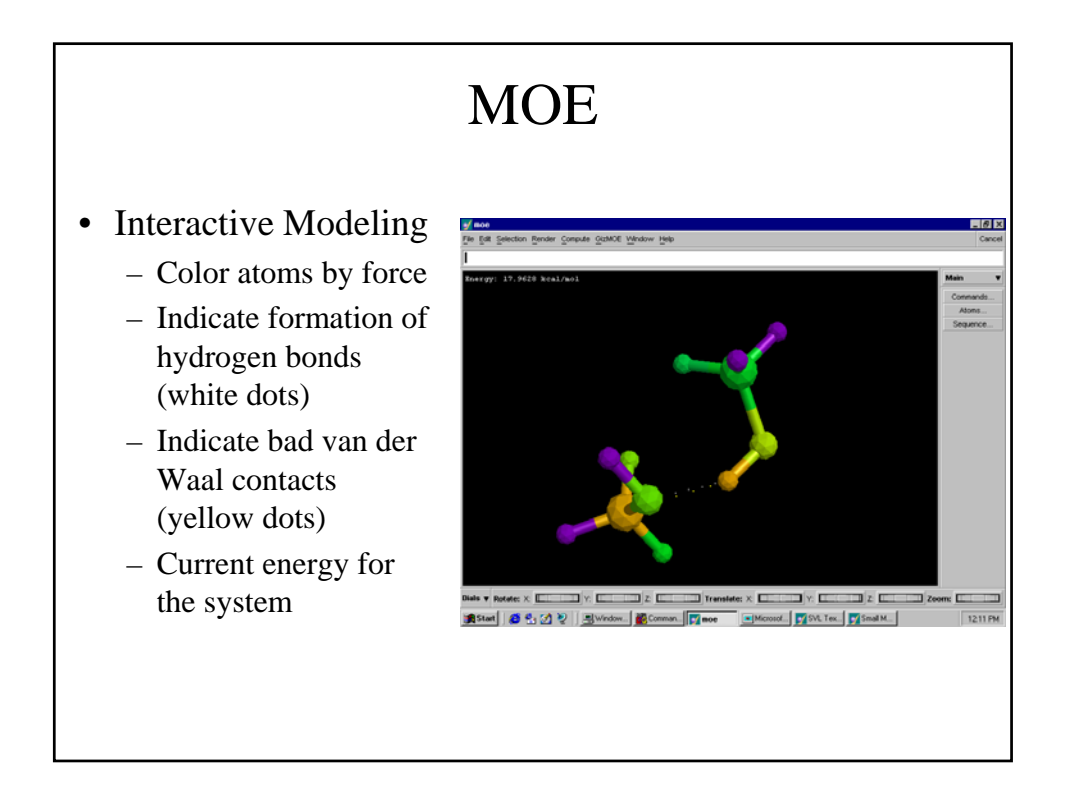

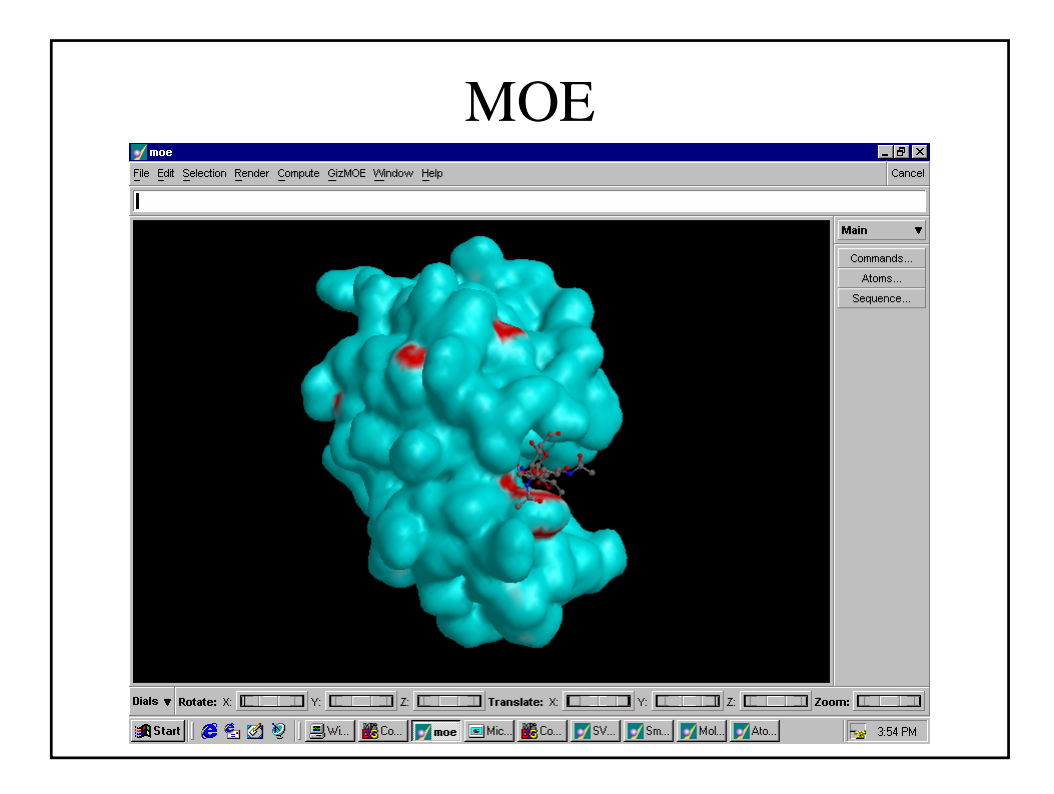

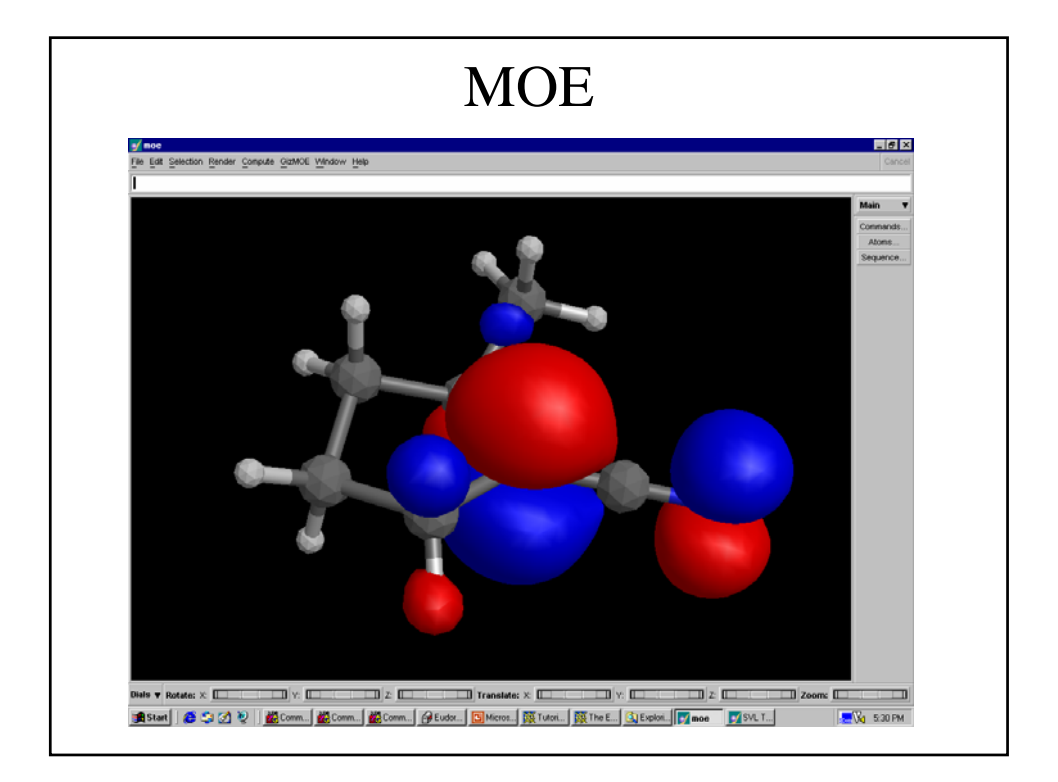

### Manipulating Molecules:3D Rendering Window

- rotate: drag middle mouse
- zoom in/out: <ctrl>+drag middle mouse
- shift/pan: <shift>+drag middle mouse
- change center of rotation: click the middle mouse button on the desired atom. To reset, click the middle mouse button away from any atoms.
- rotate about a bond: select the bonded atoms, then use <alt>-drag left button.

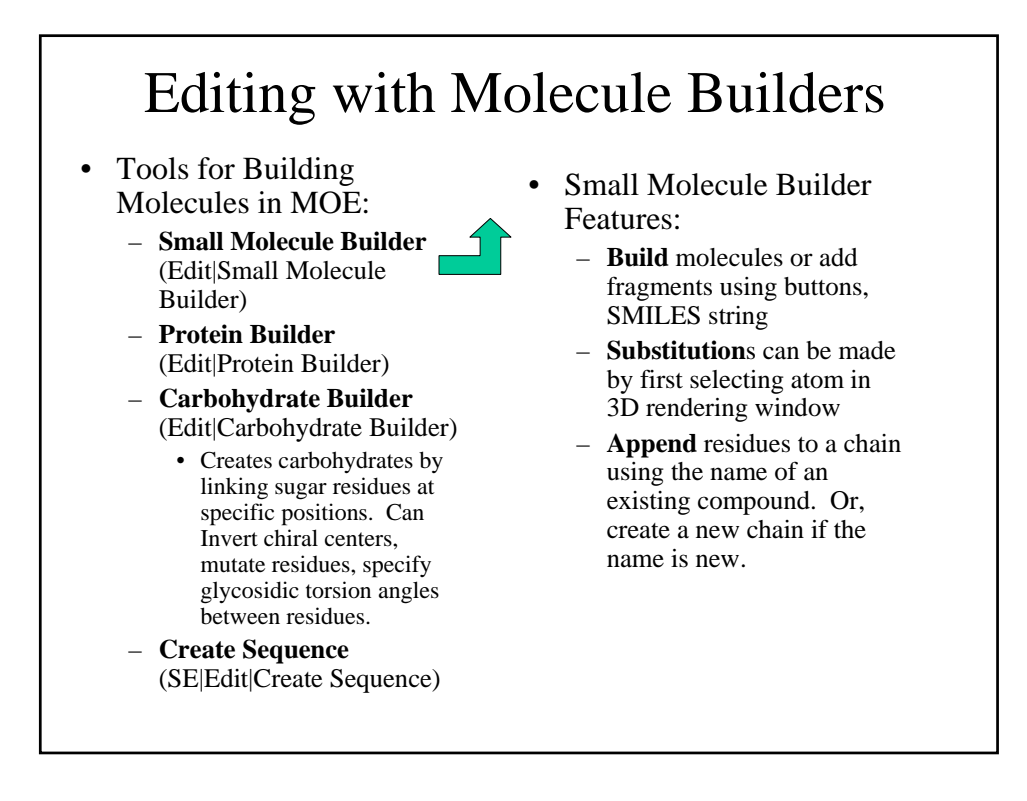

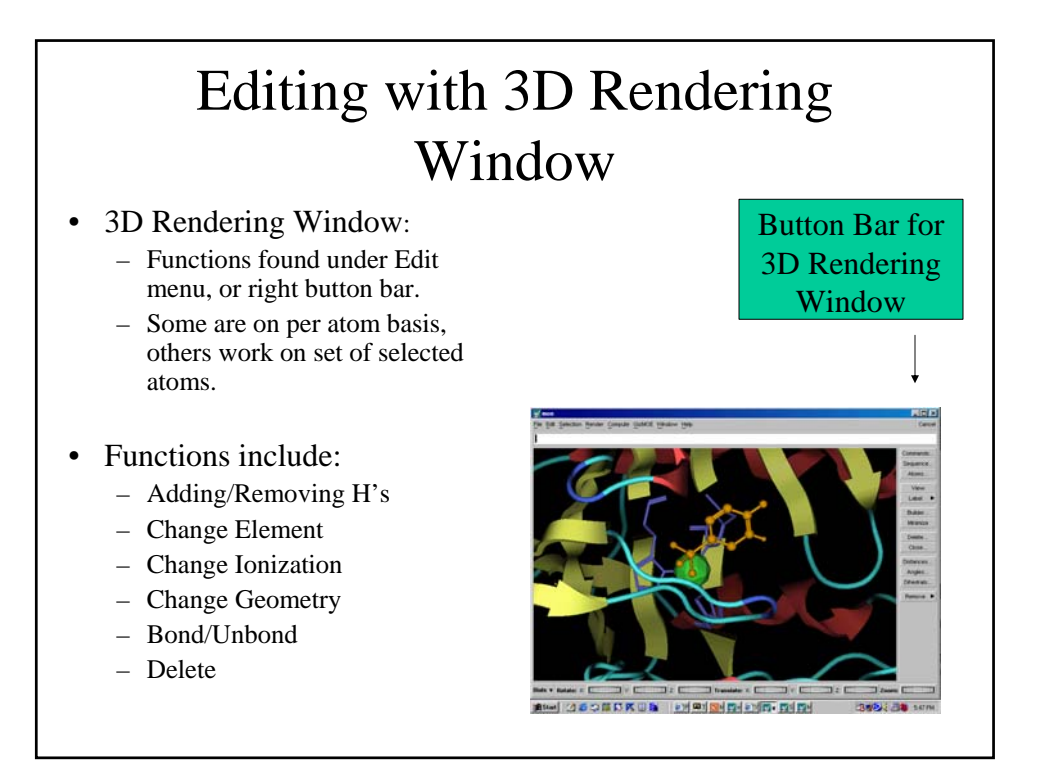

## Editing 3ca2 Ligand

- Delete the Hg atom on the ligand as well as the H that replaces it.
- Fuse a benzene ring to the aromatic already present.
  - Select the 2 Carbons to fuse the ring to. Chose Create Ring (6) with sp2 geometry
- Replace one of the sp2 Carbons with a carbonyl functional group.
- Use the Unbond key to release the fused ring from ams and delete it.

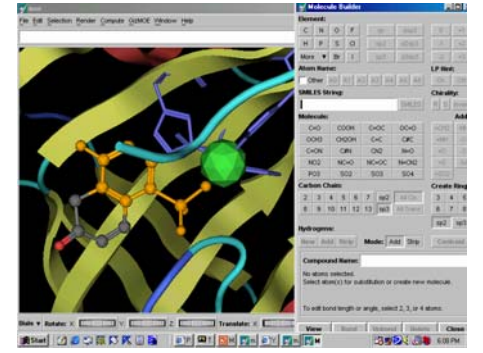

## Using the Atom Manager

- Used to view atom attributes.
- Accessed by Edit pulldown in main window or by double clicking on atom of interest.
- Attributes relevant to bonding:
  - Element
  - Ionization: Formal Charge
  - Geometry: hybridization
  - HintLP (toggle to indicate if element has a lone pair not conjugated into aromatic system)

- Use Atom Manager to:
  - Change aromatic ring in ams to cyclohexane
  - Change formal charge of nitrogen
  - Change resonance structure of ams.

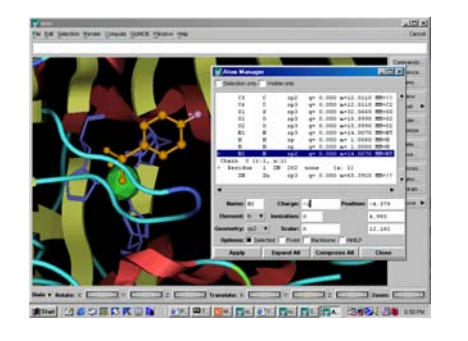

#### Atom Attributes

- Can be viewed in Atom Manager
- Modified in atom manager or from Edit pulldown in main window
- Attributes relevant to bonding
  - Element
  - Ionization: formal charge
  - Geometry: hybridization
  - HintLP (toggle to indicate if the element has a lone pair not conjugated into an aromatic system)

## Viewing Molecular Data

- MOE has 3 main windows for viewing the molecular data
  - main window
  - atom manager
  - sequence editor
- can be used to view, edit and select molecular data

#### Display Options: 3D Rendering Window

- Render|Draw offers options of what to show in the main window
  - Ribbon, Alpha Trace, Hydrogen Bonds, Meters, Constraints, Bond Orders, Coordinate Axes
- these modes are applied to the entire system

# 3D Rendering Window: Footer

# • The footer in the 3D rendering window has 3 pages: Dials, 3D, View

- Dials: rotate and translate the system. Same <ctrl>+middle mouse drag and <shift>+middle mouse drag but the dials may give you more control.
- View: same as Render|View and right button bar View page but with 8 slots instead of 4.
- 3D:controls the Z-axis clipping region and Z-axis depth cue shading parameters.

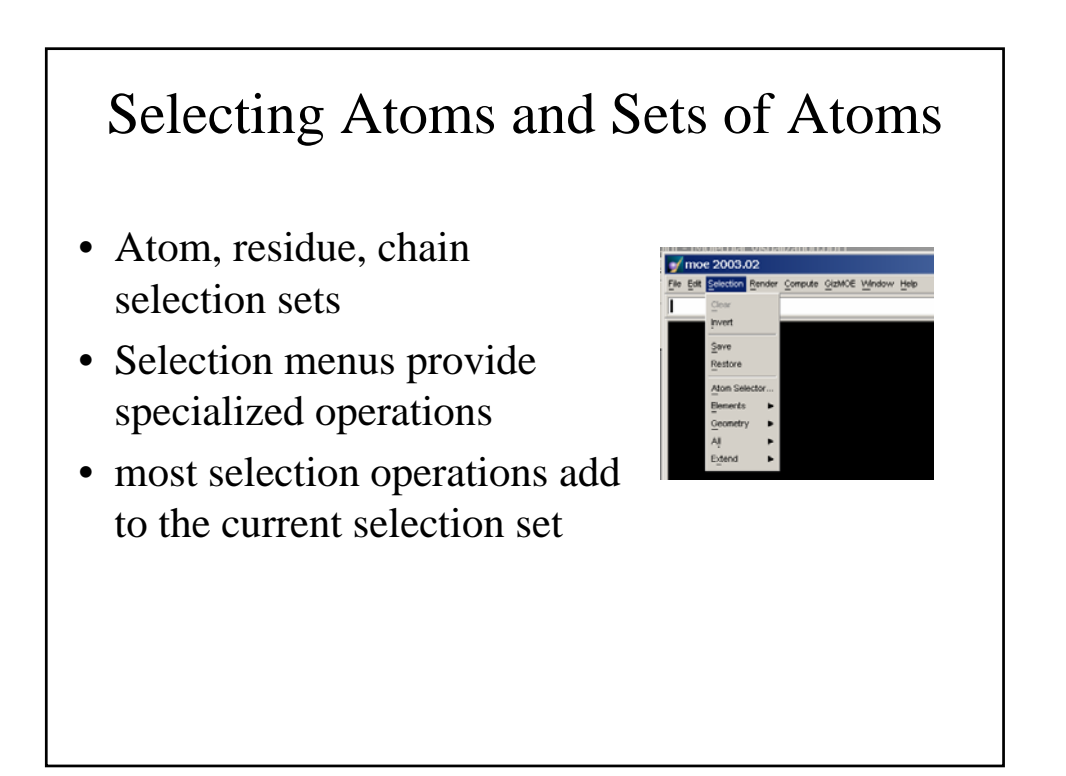

#### Selecting Atoms: 3D Rendering Window

- Left mouse button for selection
- Double click to select and open Atom Manager with the selected atom highlighted
- <Shift>-click to toggle a selection state
- <Ctrl>-click to select entire residue
- <Shift> + <Ctrl>-click to toggle selection of entire residue

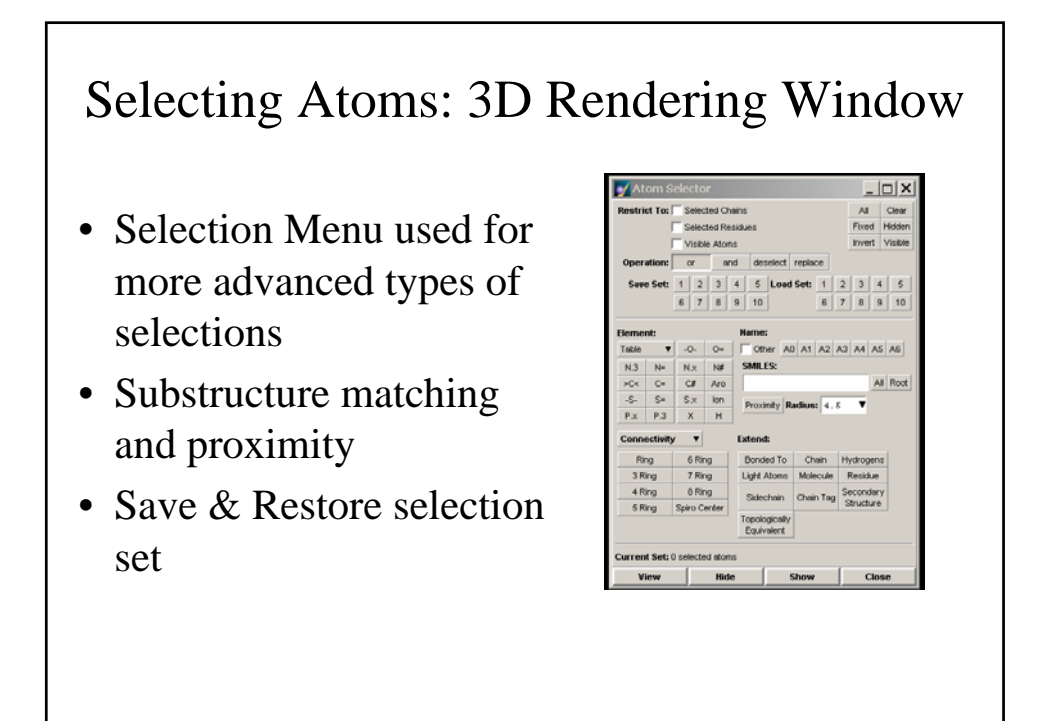

## Selecting Residues: Sequence Editor

The Edit Schedury (benatory (benatory (bena

- Left mouse button click to select a residue
- <Shift>-click to extend the selection set to include all residues located in between the previous selection and the current
- <Ctrl>click to toggle a selection state of a residue

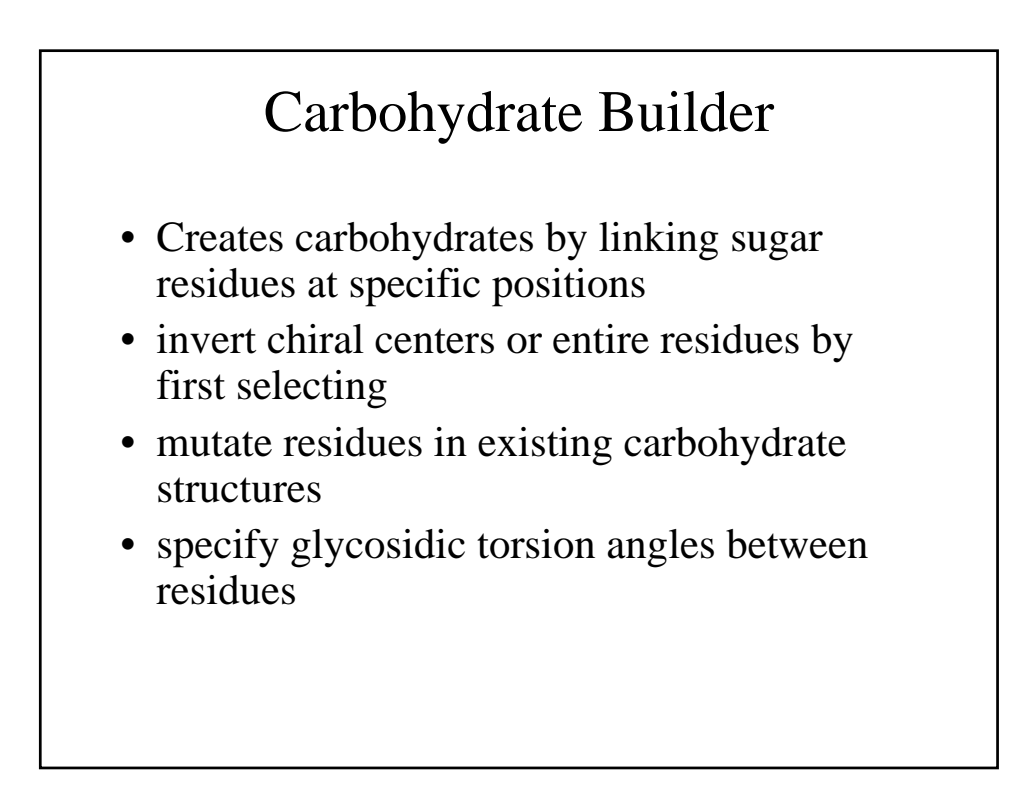

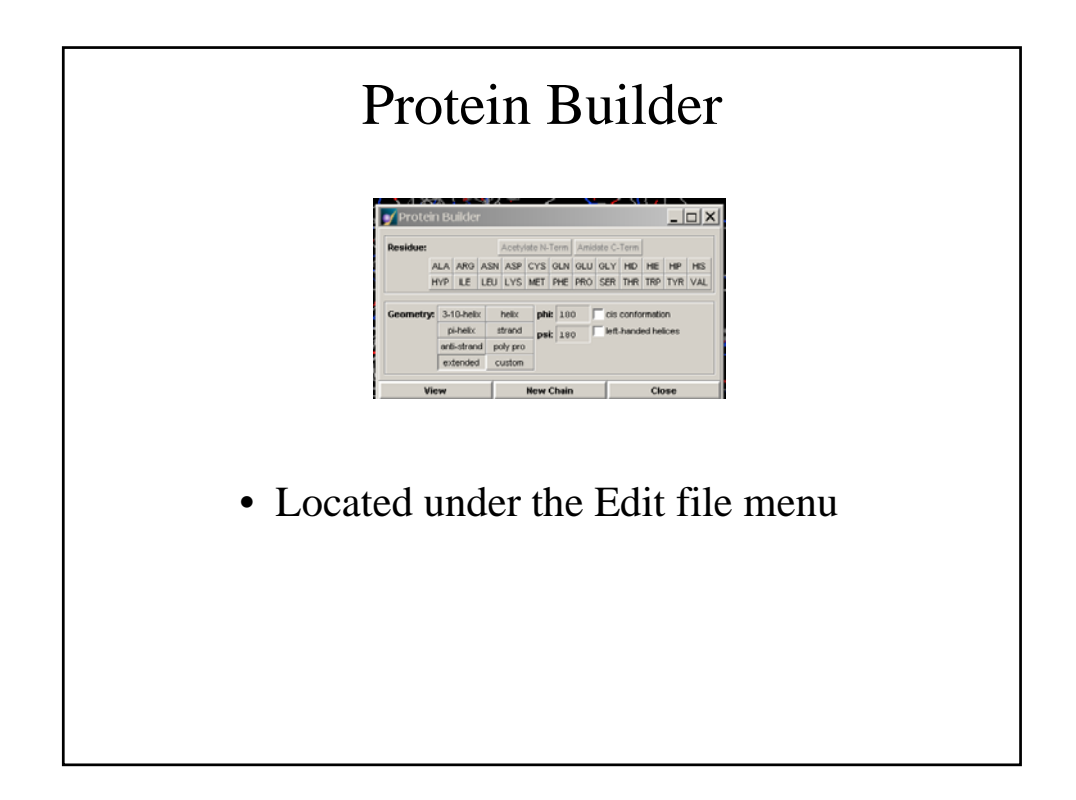

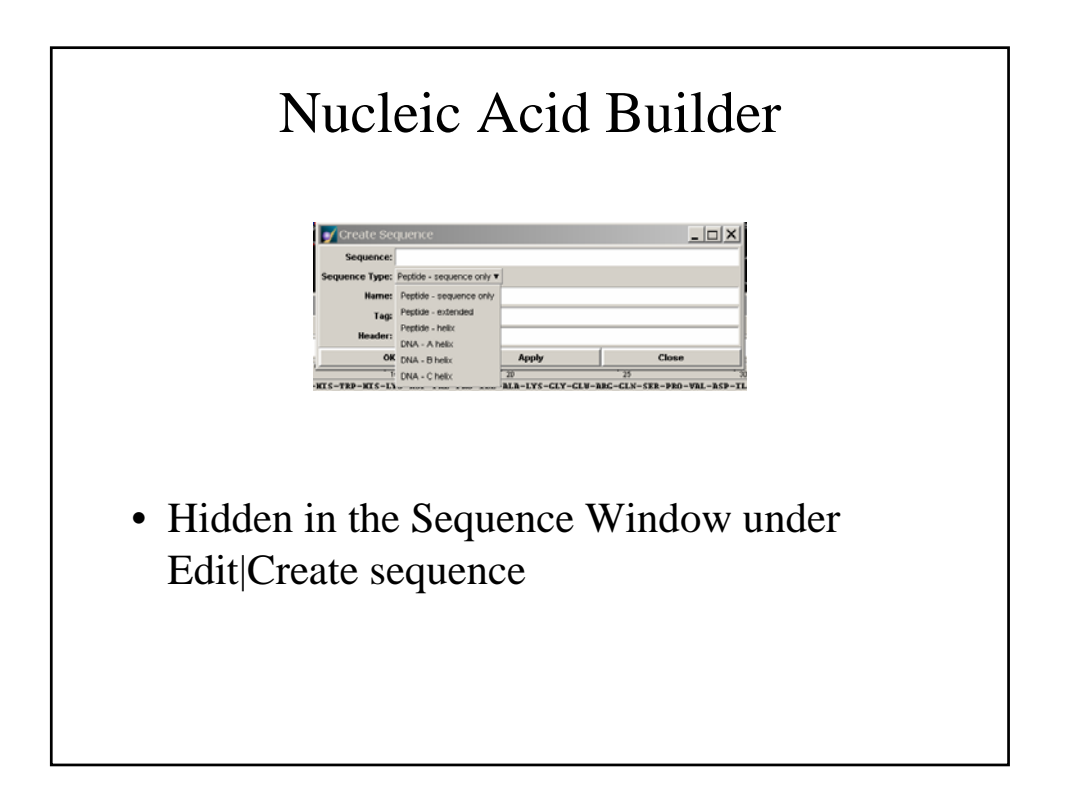

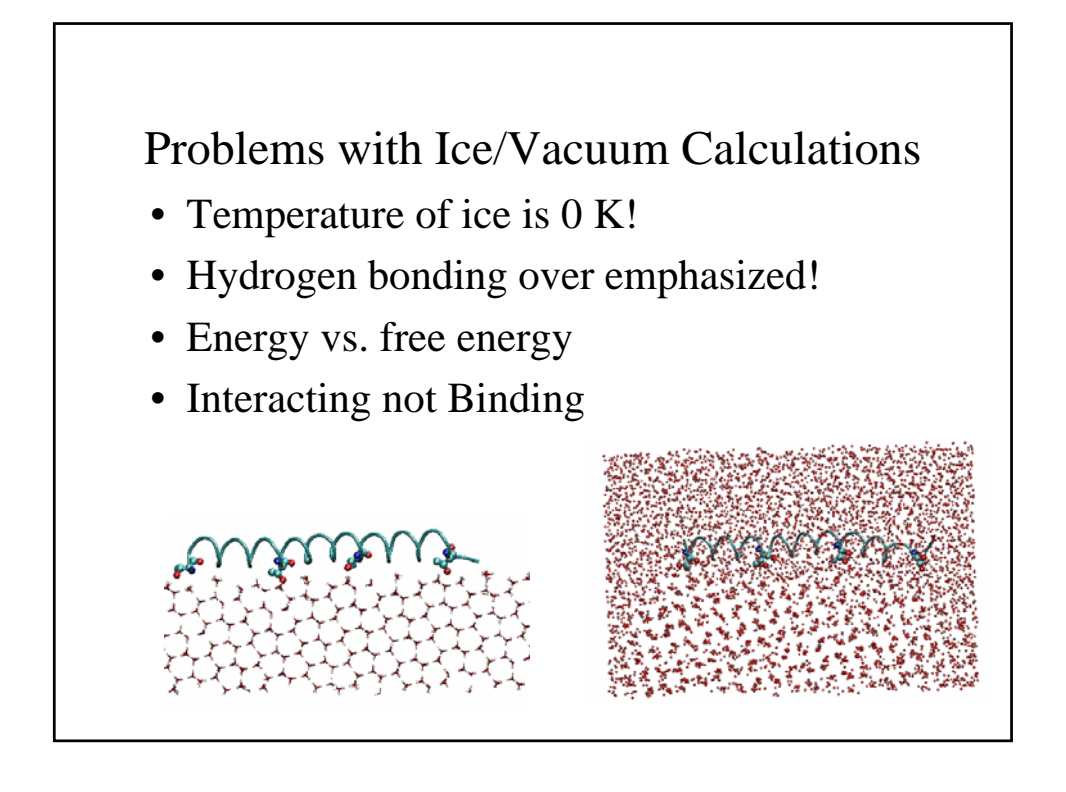